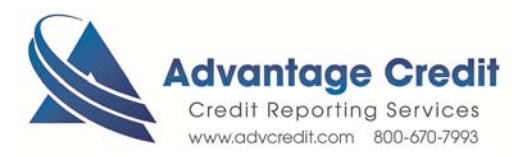

## HOW TO Order Credit Analyzer

Once you log in to Advantage Credit's secure site

From the **Recent Request** section click Credit **link** 

- 1. Click on the File# to view an existing credit report
- 2. Under Add-On Products (menu on right)
- 3. Click on **Credit Analyzer**
- 4. Select Bureau(s)
- 5. Choose from the following:
  - Disposable Cash field lets you specify how much money your borrower has on hand to reduce balances or payoff debt
  - **Target Score** field allows you to request the most effective steps to achieve the score increase
- 6. Click Submit Order
- 7. View / Print the report
- 8. Click on Credit Analyzer at a later time to **View Existing Report** or recalculate different scenarios at no additional charge

Please note, Credit Analyzer is available for 30 days from the date the credit report is pulled.

Click here for details on our Weekly Customer Training

## Thank you! We appreciate your business.